# 会員先行での購入方法

| 購入可能個所                                   | 購入方法                   |
|------------------------------------------|------------------------|
| <b>オフィシャルショップ「12JEF」</b> (前売のみ)          | ご購入の際に「情報カード」をご提示くだ    |
| <b>フクダ電子アリーナチケット販売所</b> (試合開催日のみ)        | さい。                    |
| オフィシャルウェブ販売「ジェフチケ」                       | 「先行販売」からご購入ください。       |
| http://www.so-                           | ※ログイン番号、パスワードが必要です。    |
| net.ne.jp/JEFUNITED/ticket/2013jeftike01 | ※チケットは「Loppi(ロッピー)」にてお |
|                                          | 受け取りください。              |
| コンビニエンスストア ローソン/ミニストップ                   | 店頭に設置されている「Loppi(ロッピ   |
|                                          | ー)」端末を操作し、ご購入ください。     |
|                                          | ※ログイン番号が必要です。          |

※発券手数料はかかりません。

**ログイン番号について** ※ログイン番号は、11桁です。

- ◆「JE」から始まる 17 桁の会員番号をお持ちのお客さま
   ⇒JE の後の 3 桁の数字と末尾 8 桁の数字をご入力ください。
   例:ID番号 JE333123456789000 → 【333】+【56789000】 → 33356789000
   ◆8 桁の会員番号をお持ちのお客さま
  - ⇒8桁の頭に【0】を3つ足してご入力ください。
     例:ID番号12345678 → 【000】+【12345678】 → 00012345678

## 「ジェフチケ」にてご予約後、「Loppi(ロッピー)」での受取方法について

「各種番号をお持ちの方」より「予約済み(当選)チケットの引取」に進み、予約番号等の必要事項をご入力の うえ、発行された申込券をレジにお持ちください。

「Loppi(ロッピー)」での購入方法について

①「各種サービスメニュー」を選択

②「会員向けサービス」を選択

③「各種会員向けサービス受付」を選択

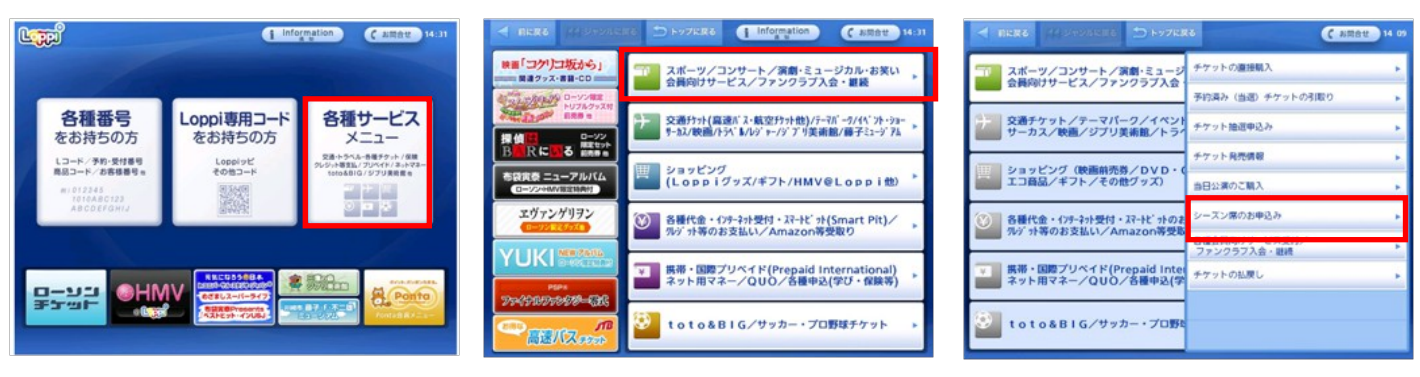

④「次へ」をタッチ
 ⑤「スポーツ」を選択
 ※ローソンのカードをお持ちの方は、カードリーダーに通してく

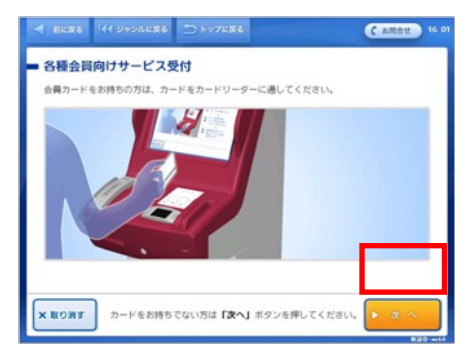

#### ⑦ログイン番号(11桁)を入力

⑩該当する試合を選択

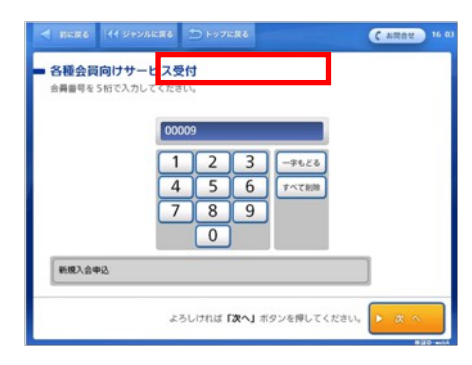

## RERO HE STOLERS 🗂 1972R6 C #Ret 16: ■ 各種会員向けサービス受付 ご希望のジャンルをお選びください **5**... A 81%etc その他 1ページ目 1ページ中 <sup>744 CUB</sup> ファンクラブ ¥ 2:00

⑧「会員限定チケット購入」を選択

## 18 (1 249068**86** 🗇 1 C amet 「孫会皇向けせ」ビフ西は ご希望のサービスをお選びください。 プロレスリング・ノア A 11-5 1ページ目 1ページ中 **\*** 21/1-

### ①該当する席種・枚数を選択

#### C ARRE 13 - チケットの直接購入 ご希望の際種をお選びください。 12-1 コスタリカボール : 31565 金田名 : 国立代々木競技場 第一体育館 REARINES : 14:00 REARINES : 15:00 SINE : 2010年05月01日 (土) A 81<-SR AR 1ページ目 1ページ中 ¥ 2:<--

## ⑫お名前、電話番号を入力

| 満字に変換する場合に<br>ださい。名字と名前の | こ<br>こは、「変換」オ<br>の 間は一字あけて | (タンを押し、ま<br>(入力してくだい | 夏字が決まった<br>うい。    | 6 [確定] 7 | ドタンを押してく |
|--------------------------|----------------------------|----------------------|-------------------|----------|----------|
| お名前: 1000                |                            |                      | _                 |          | TACHT    |
| 77 :                     |                            |                      |                   |          | S-CAS    |
| のかさ                      | たな                         | 8 8 P                | <u>り</u> わ<br>り を |          | -#8:76   |
| うくす                      |                            | 3 E 10               | 36                |          | 東宇安原     |
| えけせ                      | てね・                        | ~ <i>b</i> )         | n ·               | 2 2      | 確定       |
| おこそ                      | 201                        | まもよ                  | 3.                | 8-       |          |

<sup>13</sup>申込内容を確認し、「お受け取り申込券」を受け 取り、レジにて代金を支払いください。

ERRE 44 94946RE 5 4976RE C SRAU 16 0 ■ 各種会員向けサービス受付

⑥「さ」を選択し、ジェフユナイテッド千葉 先 行販売」を選択

アーティスト名の様文字を過訳。 フーティスト名の様文字を過訳。 フーティスト名 12 0 0 0 た 4 世 ま 9 0 D 東京ヤウルトスワローズファ 優先販売 ▲前ページ 新潟アルビレック: -2.10 C油酸白 9ページ目 12ページ中 新潟74ビレ 優先販売 80091ガース 数神タイガース公式ファンクラブKIDS マ次ページ IR#9イガース 版神タイガース公式FC プラチナ間定 NOAH'S ARK

⑨「該当試合の地域(関東)を」を選択

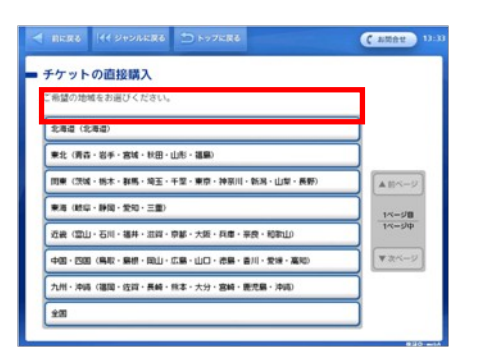

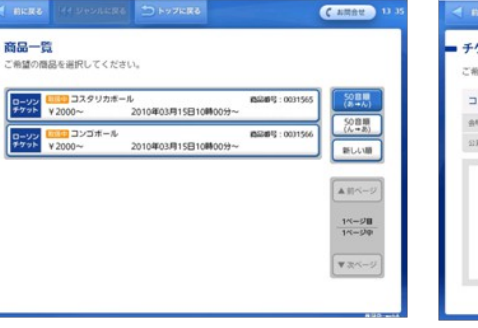